## **EHS Registration Guide**

This document explains how to register for Environmental Health and Safety (EHS) courses. Before you begin, you'll need a UTORid. Students can obtain an ID from the TCard Office and staff will be issued an ID by their HR representative during the onboarding process. Other users (contractors, temporary/visiting staff and students, volunteers etc.), please contact your Business Officer or Departmental Administrator for a long-term guest UTORid.

- 1. Go to the University of Toronto EHS homepage at https://ehs.utoronto.ca/training/my-ehs-training/
- 2. Read the instructions on the homepage and connect to the general UTORvpn. This step is required unless you're using a wired connection on campus.
- 3. Once you've read the instructions, click Log into My EHS Training.
- 4. Log in with your username and password:

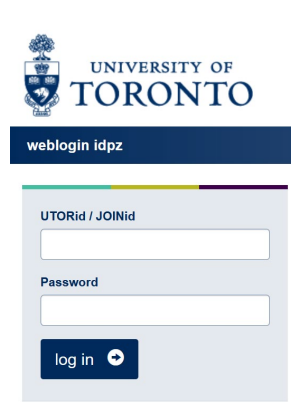

5. If you're accessing My EHS Training for the first time, you'll be prompted to set up your MyEHS profile. Complete the Training Registration form and click Submit.

|                                            | Training Registration                 |                         |
|--------------------------------------------|---------------------------------------|-------------------------|
| Q = lookup table.<br>UTORid<br>Personnel # | qq262219 Status No Selection          | T                       |
| First Name                                 | Last Name                             |                         |
| Work Phone                                 |                                       |                         |
| Email Address                              |                                       |                         |
| Confirm Email                              |                                       |                         |
| Organizational Unit                        |                                       | Q                       |
| Department                                 |                                       | Q                       |
| Start Date                                 | 27/8/2018 🔻                           |                         |
| Supervisor                                 | 🔍 *If your supervisor isn't listed,   | select 'Name Not Found' |
|                                            | Submit Cancel (Return to Log In Page) |                         |

6. Once you've logged in, you can search and register for both online and in-class EHS courses. To view the full course list, click on "Select from all available courses":

Test Student is currently registered in the following EHS courses:

|                            | Register for an EHS course: | Course #           | Course Name | Session | Your Status |
|----------------------------|-----------------------------|--------------------|-------------|---------|-------------|
|                            | Register for an EHS course: |                    |             |         |             |
|                            | Register for an EHS course: |                    |             |         |             |
| Denister for an EUO accord | Register for an EHS course: |                    |             |         |             |
|                            | Register for an EHS course: | De sister for on l |             |         |             |

- 7. You can find your course using the following methods:
  - Type the key words from the course title (for example, "WHMIS" or "Biosafety") in the search field
  - Use the scroll bar to browse up to 50 courses per page. Click 'Next' or 'Previous' to navigate between pages.
  - Sort the list by course code by clicking the column header

| elect a course.                                                                  |                                                                                                    |                                                                                                    |                                     |                                                                                          |
|----------------------------------------------------------------------------------|----------------------------------------------------------------------------------------------------|----------------------------------------------------------------------------------------------------|-------------------------------------|------------------------------------------------------------------------------------------|
| earch by                                                                         | Search Type Too many records. Enter the first few chara                                                                                                    | cters to search or hit "Next".                                                                                     |                                     |                                                                                          |
| Description ~                                                                    | Contains V                                                                                                    | 1-50 of 94! Previous                                                                                               | Next                                |                                                                                          |
|                                                                                  | Cance                                                                                                    | el                                                                                                    |                                     |                                                                                          |
|                                                                                  |                                                                                                    |                                                                                                    |                                     |                                                                                          |
| Course<br># A                                                                    | Description <b>A</b>                                                                                                    | Date/Time 🔺                                                                                                    | Status 🔺                            |                                                                                          |
| Course<br>#▲<br>Select EHS617                                                    | Description ▲<br>Access to Containment Awareness Training: Biosafety                                                                                                    | Date/Time ▲                                                                                                    | Status 🛦                            | Full Course Details                                                                      |
| Course<br>#▲<br>Select EHS617<br>Select EHS618                                   | Description ▲<br>Access to Containment Awareness Training: Biosafety<br>Access to Containment Awareness Training: Radiation                                                                                   | Date/Time 🛦                                                                                                    | Status ▲                            | Full Course Details<br>Full Course Details                                               |
| Course<br>#▲<br>Select EHS617<br>Select EHS618<br>Select EHS305                  | Description ▲<br>Access to Containment Awareness Training: Biosafety<br>Access to Containment Awareness Training: Radiation<br>Accident Investigation for Supervisor                                          | Date/Time ▲ Tuesday, July 18th, 2023 at 1:30 PM to 3:30 PM                                                         | Status ▲                            | Full Course Details<br>Full Course Details<br>Full Course Details                        |
| Course<br>#▲<br>Select EHS617<br>Select EHS618<br>Select EHS305<br>Select EHS305 | Description ▲<br>Access to Containment Awareness Training: Biosafety<br>Access to Containment Awareness Training: Radiation<br>Accident Investigation for Supervisor<br>Accident Investigation for Supervisor | Date/Time ▲<br>Tuesday, July 18th, 2023 at 1:30 PM to 3:30 PM<br>Thursday, December 7th, 2023 at 1:30 PM to 3:30 P | Status ▲<br>full<br>M 6 spaces oper | Full Course Details<br>Full Course Details<br>Full Course Details<br>Full Course Details |

8. Click 'Select' and register for your course.

| Register for<br>Select from al | r an EHS course:<br>Lavailable courses |                            |  |  |
|--------------------------------|----------------------------------------|----------------------------|--|--|
| Select from co                 | ourses required for my work            |                            |  |  |
| Course #                       | Description                            |                            |  |  |
| EHS536                         | Office Ergonomics (Online)             | Office Ergonomics (Online) |  |  |
| Date/Time                      |                                        | Location                   |  |  |
| Registe                        | r for this Course                      |                            |  |  |
| View 1                         | raining History                        |                            |  |  |

9. The top of the page will show a list of your current registrations. Click 'Full Course Details' next to the course title to continue:

| Test Student is currently registered in the following EHS courses: |          |                            |         |             |               |                     |   |
|--------------------------------------------------------------------|----------|----------------------------|---------|-------------|---------------|---------------------|---|
|                                                                    | Course # | Course Name                | Session | Your Status | Course Status |                     | 1 |
| <u>Un-Register</u>                                                 | EHS536   | Office Ergonomics (Online) |         | Registered  |               | Full Course Details |   |

This will open a PDF document with the course details. If the selected course is conducted online, click the link at the bottom of the document to navigate to the course content on Quercus.

## **EHS Training Course - Session Details**

Course: Office Ergonomics (Online)

Session Date(s) and Location: 31-December-8888 8:00 AM to 9:00 AM

This is an online training course. Please follow the instruction below to access the course

This is an online course. Click the link below to access the course. If you have already entered your UTORid and password, it will take you to the courses directly. If not, then you will be asked to re-enter your UTORid and password.

Follow the prompts on the screen: 1) Click "Enroll in Course" 2) Click "Go to the Course"

Click here to start the course.